# How to submit a Spouse of Irish National Application on the ISD Customer Service Portal

Use this form if you are married to, or in a civil partnership with an Irish National AND you 1. Entered the State on a Short Stay 'C' visa OR 2. Are an asylum seeker OR 3. You do not hold a valid immigration permission OR 4. You have been refused registration as the spouse of an Irish National More information is available at www.irishimmigration.ie/my-situation-has-change...

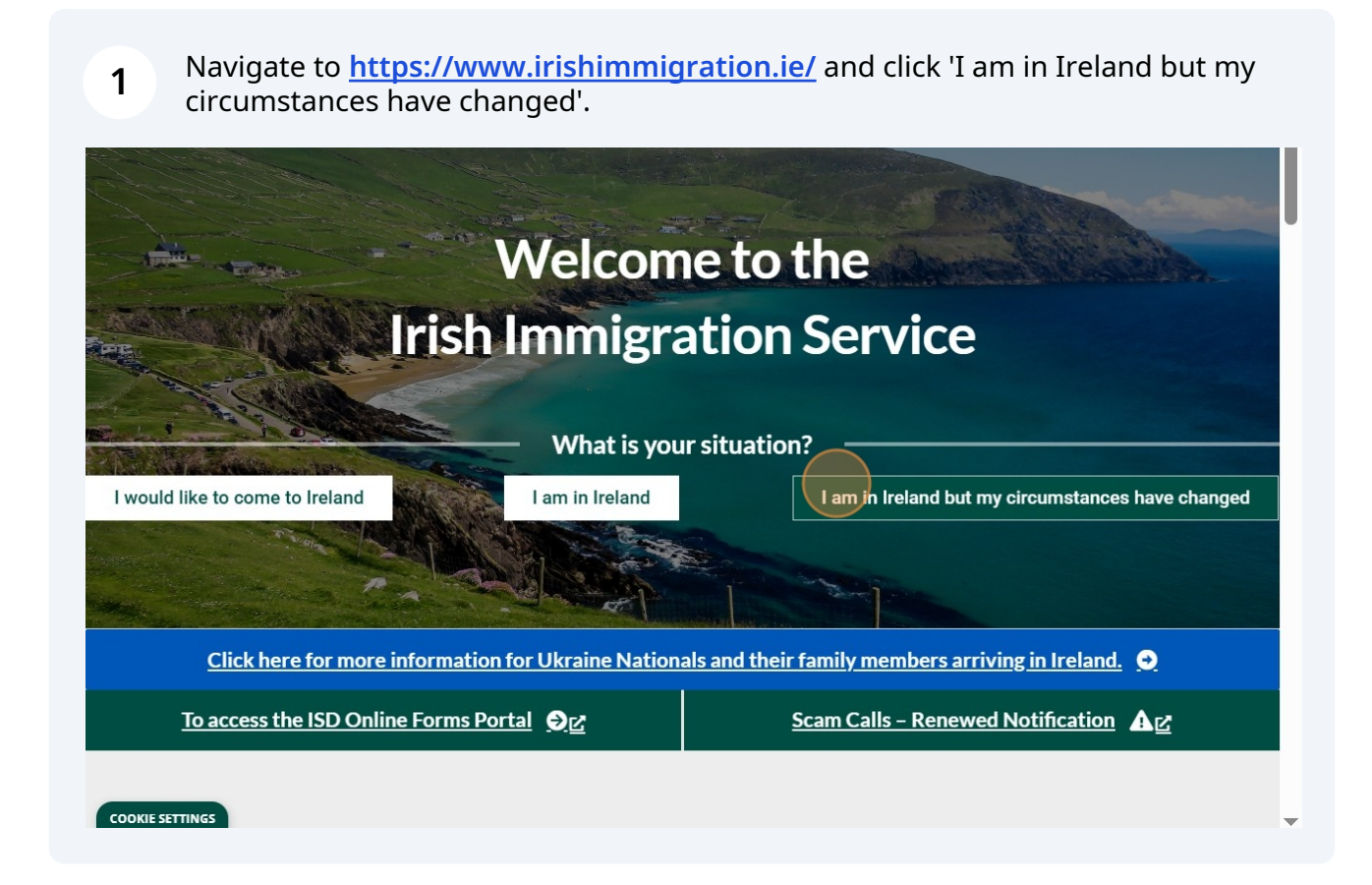

#### 2 Click 'Click here for more information'

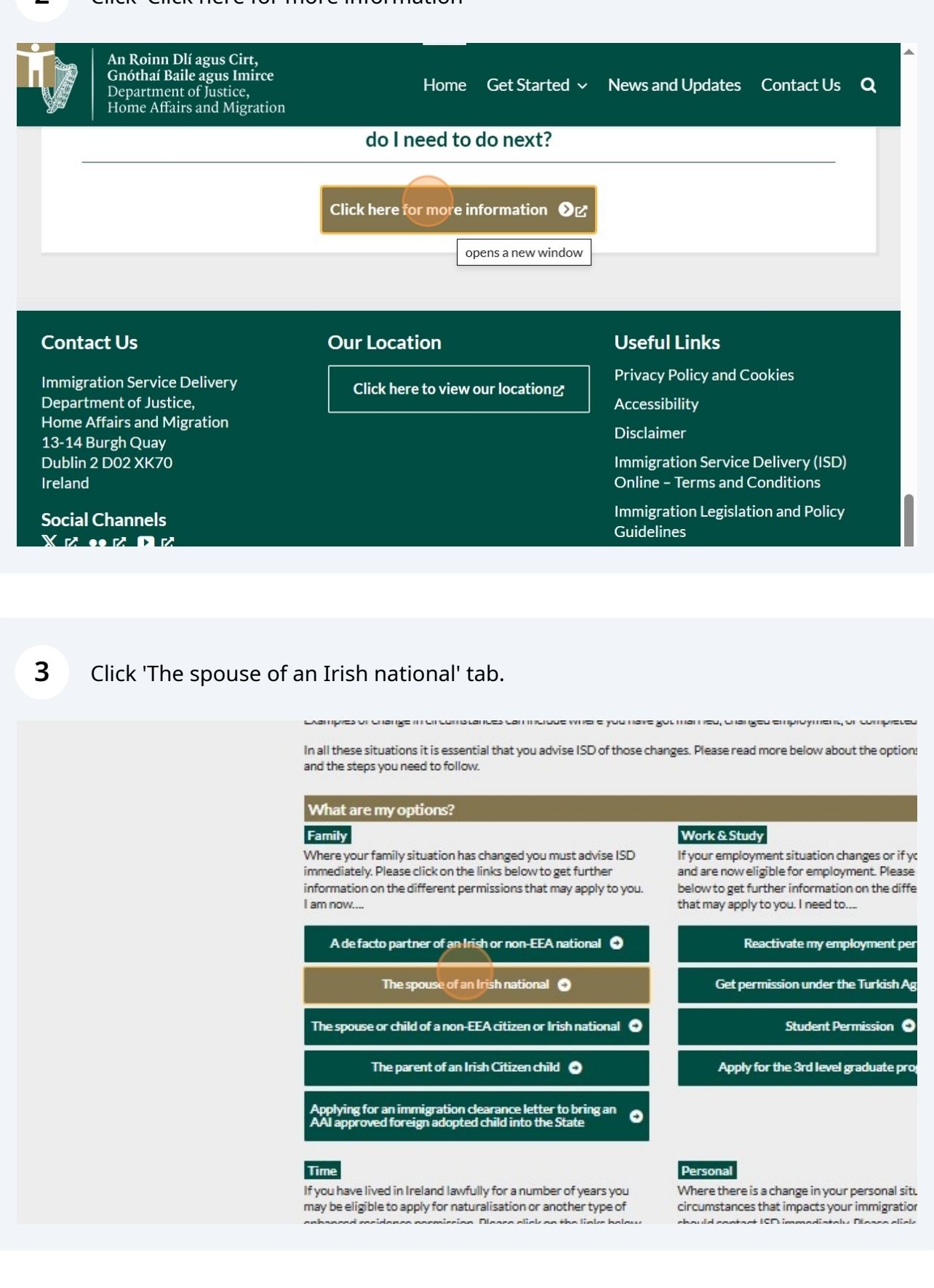

Click 'Entered on a Short Stay 'C' Visa, are an asylum seeker, or you do not hold a valid immigration permission, or have been refused registration'.

4

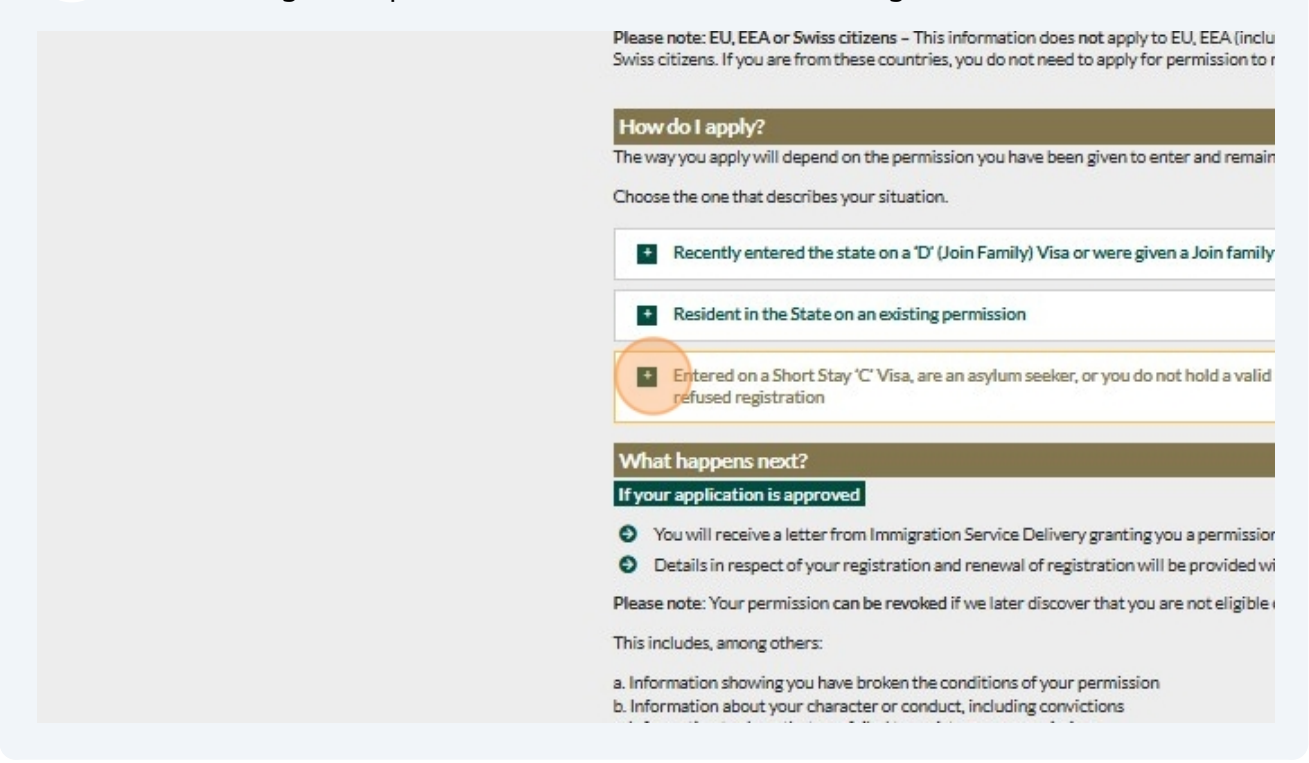

5 Open the Spouse of Irish National Form Recently entered the state on a Dr (John Family) visa or were given a John family stamp by border control Resident in the State on an existing permission Entered on a Short Stay 'C' Visa, are an asylum seeker, or you do not hold a valid immigration permission, c refused registration 1. If you entered the State on a Short Stay 'C' Visa, or 2. You do not hold a valid immigration permission, or 3. Your permission has expired and you were refused further renewal, or 4. You are an asylum seeker, or 5. You have been refused registration as the Spouse of an Irish National. You must: Complete the <u>Spouse of International Former</u>
 This a fillable PDF form, w gens a new window on a computer, tablet, or smartphone. Remember to save the form in completely. You can submit your application, with all the required documentation, for through the dedicated Customer Servix You can register for an account or log in to your existing account. · Further documentation may be requested from you if required. Requests will be issued to your email corresponde Select 'Submit Query' and choose the correct options from the following categories: · Domestic Residence and Permissions>Submit an application> Family Dependant application Please attach your signed and fully completed application form in PDF format. You may use a solicitor, legal representative or non-government agency to help you apply. However, you must write to I: consent for them to act on your behalf. What happens next?

#### 3

## 7 Go to the Customer Service Portal https://www.irishimmigration.ie/contact-immigration-service-delivery/

| Family                                                                                                    |                                                                                                    | Work & Study                                                                                                    |                                                                                                    |
|----------------------------------------------------------------------------------------------------|----------------------------------------------------------------------------------------------------|----------------------------------------------------------------------------------------------------|----------------------------------------------------------------------------------------------------|
| Where your family situation<br>immediately, Please click on<br>information on the different<br>I am now                         | QUESTIONS ABOUT YOUR                                                                                        | Stormer Service portal.                                                                                                    | <ul> <li>s or if you have graduated</li> <li>Please click on the links</li> <li>the different permissions</li> </ul> |
| A de facto partner of a                                                                                                    | In the portal you will be able to<br>Check the status of selecte                                            | :<br>d application types                                                                                                    | nent permit O                                                                                                    |
| The spouse of                                                                                                    | <ul> <li>Submit a specific query in r</li> <li>Submit a general query</li> </ul>                            | elation to your application                                                                                                    | rkish Agreement 🕤                                                                                                    |
| The spouse or child of a no                                                                                                    | LOGIN OR                                                                                                    | REGISTER                                                                                                    | sion O                                                                                                    |
| The parent of a                                                                                                    |                                                                                                    | -                                                                                                    | iate programme 🕤                                                                                                    |
| Applying for an immigration<br>AAI approved foreign adopt                                                                       | n clearance letter to bring an et child into the State                                                      |                                                                                                    |                                                                                                    |
| Time                                                                                                    |                                                                                                    | Personal                                                                                                    |                                                                                                    |
| If you have lived in Ireland lav<br>may be eligible to apply for na<br>enhanced residence permissio<br>for further information. | vfully for a number of years you<br>ituralisation or another type of<br>on. Please click on the links below | Where there is a change in your<br>circumstances that impacts you<br>should contact ISD immediately<br>for further information. I need for | personal situation or<br>rimmigration permission, you<br>Please click on the links below<br>urther information on    |
| Long term                                                                                                    | n residency 🕤                                                                                               | Extending your stay in exc                                                                                                    | eptional circumstances 🕤                                                                                             |

#### 8 Click 'Submit Query'

|                                                                                                    | ey <u>View Account</u>                                   |                                 |  |
|----------------------------------------------------------------------------------------------------|----------------------------------------------------------|---------------------------------|--|
| Notifications                                                                                                    | View All Upcomi                                          | ing Registration Appointment    |  |
| <ul> <li>New Message: Query-16<br/>has been added to your Q<br/>21/05/2025, 07:48</li> <li>New Message: Query-151<br/>Converte be been of the second second seco</li></ul> | V294-V2J2J0- Comment<br>Jery by an Agent<br>3258-V0M4C8- | intments scheduled              |  |
| Agent<br>06/05/2025, 10:54                                                                                                    | to your Query by an                                      |                                 |  |
| <ul> <li>New Message: 2555994-<br/>application status has bee<br/>04/04/2025, 06:14</li> </ul>                                                                                                    | ESTC-25 - Your<br>n updated                              |                                 |  |
|                                                                                                    |                                                          | t Time Registration Annointment |  |
| Submit C                                                                                                    | Query First                                              | in the registration opponentier |  |
| Submit C                                                                                                    | Security                                                 | Support                         |  |
| Submit C<br>Immigration<br>Information                                                                                                    | Security                                                 | Support                         |  |

9 Select Query Category - Domestic Residence and Permission,

Select Sub-Type Query - Submit an application to DRP

Select Topic of Query - **Spouse of Irish National** 

| Home <u>Status</u> <u>Queries</u> <u>Registration</u> |   |
|-------------------------------------------------------|---|
|                                                       |   |
| Customer*                                             |   |
| barbara Mckelvey                                      |   |
| Query Category *                                      |   |
| Domestic Residence and Permission                     | ~ |
| Sub-Type of Query *                                   |   |
| Submit an application to DRP                          | ~ |
| Topic of Query*                                       |   |
| Spouse Of Irish National                              | ~ |
|                                                       | _ |
|                                                       |   |
| Next                                                  |   |
|                                                       |   |
|                                                       |   |
|                                                       |   |
|                                                       |   |
|                                                       |   |
|                                                       |   |
|                                                       |   |

| e and Permission |  |
|------------------|--|
| e and Permission |  |
|                  |  |
|                  |  |
| ion to DRP       |  |
|                  |  |
| tional           |  |
|                  |  |
|                  |  |
|                  |  |
|                  |  |
|                  |  |
|                  |  |
|                  |  |

**11** In Details of Query field type 'Spouse of Irish'.

| Choose Your Language +                                                                     | ŝ | Logout |
|--------------------------------------------------------------------------------------------|---|--------|
| An Rolino Dii agua Car<br>Department of Justice<br><u>Home Status Queries Registration</u> |   |        |
| Relevant Document<br>Choose File No file selected                                          |   | //     |
| Previous Submit Query                                                                      |   |        |
|                                                                                            |   |        |

**12** Click 'Choose File' and upload your application form. It is not possible to upload supporting documents at this stage. See steps further on.

| <u>Choose Your Language</u> +                                                                 | રંદુરે | Logout |
|-----------------------------------------------------------------------------------------------|--------|--------|
| An Robus Dife gues Citr<br>Department of Nation<br>Home <u>Status Queries</u> Registration    |        |        |
| Details of Query *<br>Spouse of Irish<br>Relevant Document<br>Choose File<br>No file selected |        |        |
| Previous Submit Query                                                                         |        |        |

Click this 'Submit Query'

| An Rolina Dil agus Chr<br>Department eQualice                      |
|--------------------------------------------------------------------|
| Home Status Queries Registration                                   |
| Details of Query* Spouse of Irish                                  |
| Relevant Document Change File Spouse-of-Irish-Application-Form.pdf |
| Previous Submit Query                                              |
|                                                                    |
|                                                                    |
|                                                                    |
|                                                                    |

**14** In order to upload supporting documents you must create a portal message. Proceed as follows.

| 15 Click "Que | ries"                                                                                 |        |        |
|---------------|---------------------------------------------------------------------------------------|--------|--------|
|               | Choose Your Language +                                                                | ŝ      | Logout |
|               | An Batistic Diagona Cher<br>Department of Battice<br>Home Status Queries Registration |        |        |
|               | Thank you for submitting a query. This will now be reviewed by an a                   | agent. |        |
|               |                                                                                       |        |        |
|               |                                                                                       |        |        |
|               |                                                                                       |        |        |
|               |                                                                                       |        |        |
|               |                                                                                       |        |        |
|               |                                                                                       |        |        |
|               |                                                                                       |        |        |
|               |                                                                                       |        |        |

### Click the query (application) you just created

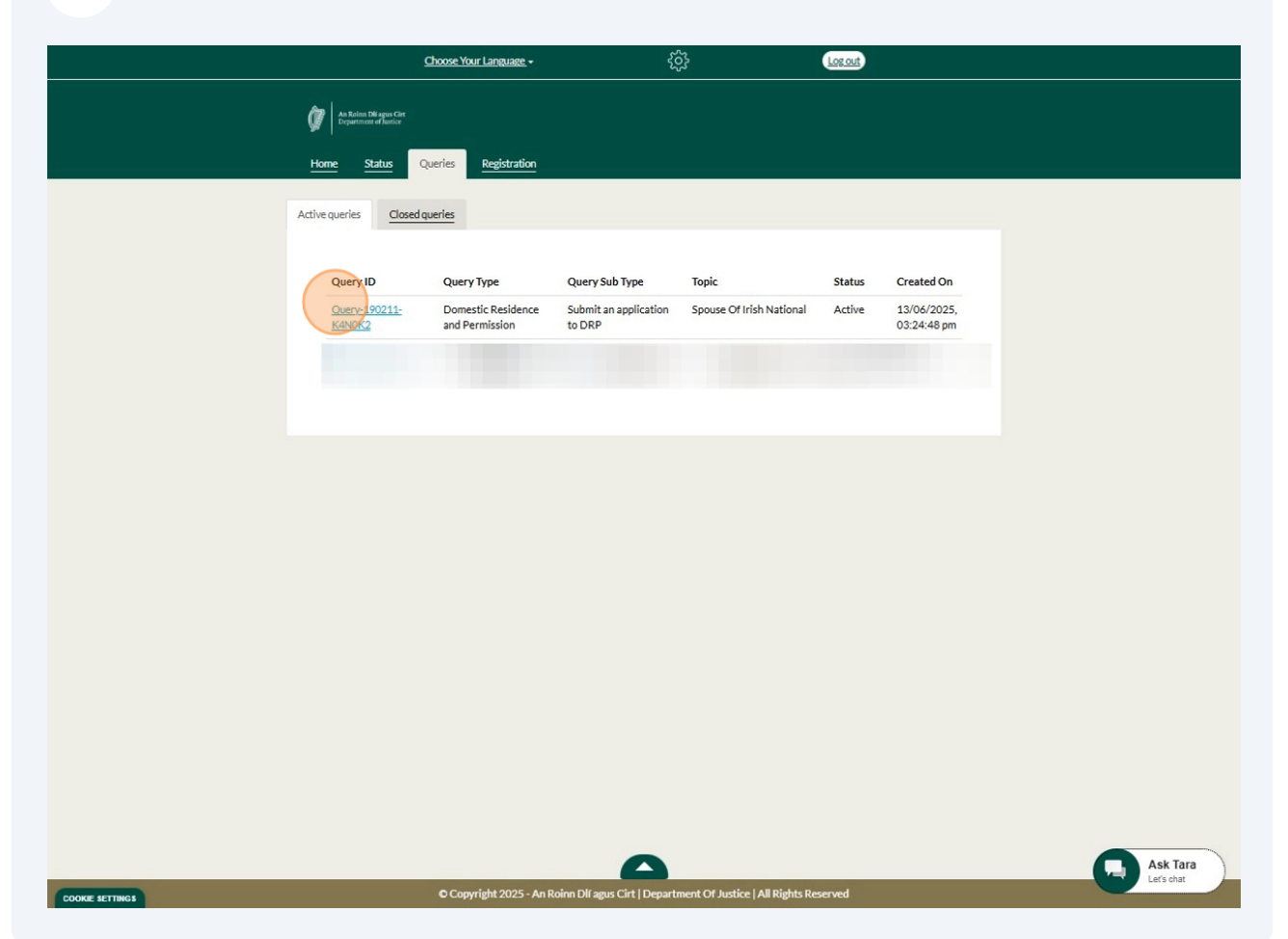

## 17 Click 'Query History'

| Choose                                               | Your Language +                                   | ŝ | Logout | A |
|------------------------------------------------------|---------------------------------------------------|---|--------|---|
| Man Rolins Disage<br>Department of the<br>Home Statu | scin<br><sup>nice</sup><br>s Queries Registration |   |        |   |
|                                                      |                                                   |   |        |   |
|                                                      | Query Details                                     |   | Č      |   |
|                                                      | Query History                                     |   | ~      |   |
|                                                      |                                                   |   |        |   |
|                                                      |                                                   |   |        |   |
|                                                      |                                                   |   |        |   |
|                                                      |                                                   |   |        |   |
|                                                      |                                                   |   |        |   |
|                                                      |                                                   |   |        |   |
|                                                      |                                                   |   |        |   |

## 18 Click 'Add Portal Comment'

| An Roinn Dif agus Ciri<br>Department of Justice |                                     |                   |  |
|-------------------------------------------------|-------------------------------------|-------------------|--|
| ie <u>Status</u>                                | Queries <u>Registration</u>         |                   |  |
|                                                 |                                     |                   |  |
|                                                 | Query Details                       | ^                 |  |
|                                                 | Query History                       | ^                 |  |
|                                                 |                                     | Add Porta Comment |  |
|                                                 | There are no activities to display. |                   |  |
|                                                 |                                     |                   |  |
| [                                               | Close Query                         | Back              |  |
|                                                 |                                     |                   |  |
|                                                 |                                     |                   |  |
|                                                 |                                     |                   |  |

**19** Choose your supporting documents. Please note: we only accept PDF, JPEG and PNG file types up to 5MB for each portal comment

| Choose Your Langu                              | age <del>-</del> र्र <u>े</u> रे   |                    | Logout |
|------------------------------------------------|------------------------------------|--------------------|--------|
|                                                | Add a Comment                      | ×                  |        |
| An Rointo Da agus Care<br>Department of Nasice | *Comment                           |                    |        |
| Home Status Qu                                 |                                    |                    |        |
|                                                |                                    |                    |        |
| Que                                            | Attach a file                      |                    |        |
|                                                | Attach a file                      |                    |        |
| Que                                            |                                    | Submit Cancel      |        |
|                                                |                                    | Add Portal Comment |        |
|                                                | here are no activities to display. |                    |        |
|                                                |                                    |                    |        |
|                                                |                                    |                    |        |
|                                                | Close Query                        | Back               |        |
|                                                |                                    |                    |        |
|                                                |                                    |                    |        |
|                                                |                                    |                    |        |

20 In Comment box type 'Supporting Documents'

## 21 Click "Submit"

| Choose Your                                      | iguage - Corout                                     |
|--------------------------------------------------|-----------------------------------------------------|
| La formation                                     | Add a Comment ×                                     |
| An Rolina Dif agus Clet<br>Department af Justice | *Comment Supporting Documents                       |
| <u>Home</u> <u>Status</u>                        | Attach a file Choose Files Supporting documents.pdf |
|                                                  | There are no activities to display.                 |
|                                                  | Close Query Back                                    |
|                                                  |                                                     |

## 22 Click "Close Query"

| C | Query History          |                                      | ^         |
|---|------------------------|--------------------------------------|-----------|
|   | Less than a minute ago | Add Portal Comments                  | <u>nt</u> |
|   |                        | Supporting documents.pdf (187.21 KB) | _         |
|   | Close                  | Query Back                           |           |
|   |                        |                                      |           |
|   |                        |                                      |           |
|   |                        |                                      |           |
|   |                        |                                      |           |
|   |                        |                                      |           |

### 23 Click "Close"

| Choose Yo<br>Ma Ruine Direperties<br>Disperties of Analos<br>Home Status | ur Language - Cocut     Close case     Are you sure you want to resolve this case?     Close     Close     Close     Close     Close     Close     Close |
|--------------------------------------------------------------------------|----------------------------------------------------------------------------------------------------|
|                                                                          | Query Details ^<br>Query History ^                                                                                                    |
|                                                                          | Add Portal Comment         Res than a minute ago         Supporting Documents         Ess than a minute ago         Supporting Documents                 |
|                                                                          | Close Query Back                                                                                                    |

24 Your application form and supporting documents are now submitted. They will be reviewed by a case worker and if there is any further information or documentation required you will be contacted on the Customer Service Portal